# RTIViewer软件安装教程

首先,如同安装JAVA(参见《JAVA安装教程》)一样,判断我们电脑的操作系统是32位的,还是64位的,然后需 要去官网下载RTIViewer安装包,打开此链接: http://culturalheritageimaging.org/What We Offer/Download <u>s/index.html</u>,找到RTIViewer的图标,根据自己电脑的操作系统选择相应的安装包下载,如下图所示。

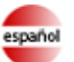

## español Nuevo! Algunos materiales RTI ahora traducidos al español.

#### Capture

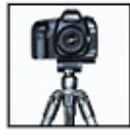

Our Capture materials-guide, glossary, and demonstration videos-explain how to capture real-world subjects photographically so you can produce reflectance transformation images (RTIs). More ....

#### **Highlight Capture Kit**

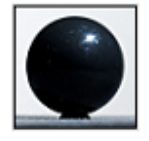

This physical starter kit (must be ordered separately) is designed to get you up and running quickly. It contains all the parts you need to capture images for RTI using the highlight method. More ....

#### Process: RTIBuilder Download

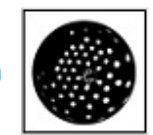

To process your captured photographic data, you can download RTIBuilder, an interface to tools that produce the final RTI file from your image set, A PDF guide and sample files are also available for download. More ...

#### View: RTIViewer Download

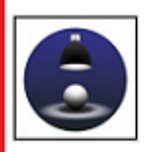

To load and examine RTI images, you can download RTIViewer, a user guide, and example files. RTIViewer is a software application that offers interactive rendering and study of RTI images. More ....

CHI offers a free online forum site where you can share your questions, insights, and issues to gain a more complete understanding of RTI and its practical applications. How are museum conservators, computer scientists, natural scientists, photographers, and other related professional groups using RTI? What problems are they solving and what challenges are they facing? Join the conversation!

## Download the Free and Open Source RTIViewer Software, Sample Files, and User Guide

The RTIViewer enables you to view and explore Reflectance Transformation Imaging (RTI) files at very high resolution (Polynomial Texture Maps, Hemispherical Harmonics Map, and Multiview RTI). You can view image files stored on your local file system, and remote files through HTTP.

| RTIViewer Version 1.1                                         | Ć        | Intel Macs                                                                                                    |
|---------------------------------------------------------------|----------|----------------------------------------------------------------------------------------------------|
| RTIViewer Version 1.1                                         | <b>9</b> | Win32                                                                                                    |
| RTIViewer Version 1.1                                         | <b>8</b> | 64-bit Windows OS (Windows 7 and above)<br>Windows users on a 64-bit OS will note improved performance<br>and the ability to load larger RTI files.                                     |
| RTIViewer User Guide 1.1 (PDF)                                | PDF      | Note: the User Guide is also contained in the software download.<br>Updated versions may be available on this page in the future.<br>The User Guide includes installation instructions. |
| Glossary of Photographic and Technical<br>Terms for RTI (PDF) | PDF      | New! Version 1.0. Defines and explains terms related to the setup, capture, and processing of RTI images (308 KB)                                                                       |
| Example Files                                                 | ٢        | Ancient Papyrus.zip (6 MB) Ancient Papyrus from the Bancroft<br>Library<br>Rock Art Petroglyph.zip (4.8 MB) Legend Rock State Park in<br>Wyoming                                        |
| License                                                       | GNU      | This software is available under the Gnu General Public License<br>version 3. If you wish to receive a copy of the source code,<br>please send email to info@c-h-i.org.                 |
| Previous version                                              |          | Looking for the previous version (v 1.0.2) of RTIViewer and the user guide? See our Archive area.                                                                                       |

下载完成后双击打开,点击next安装,如下图所示:

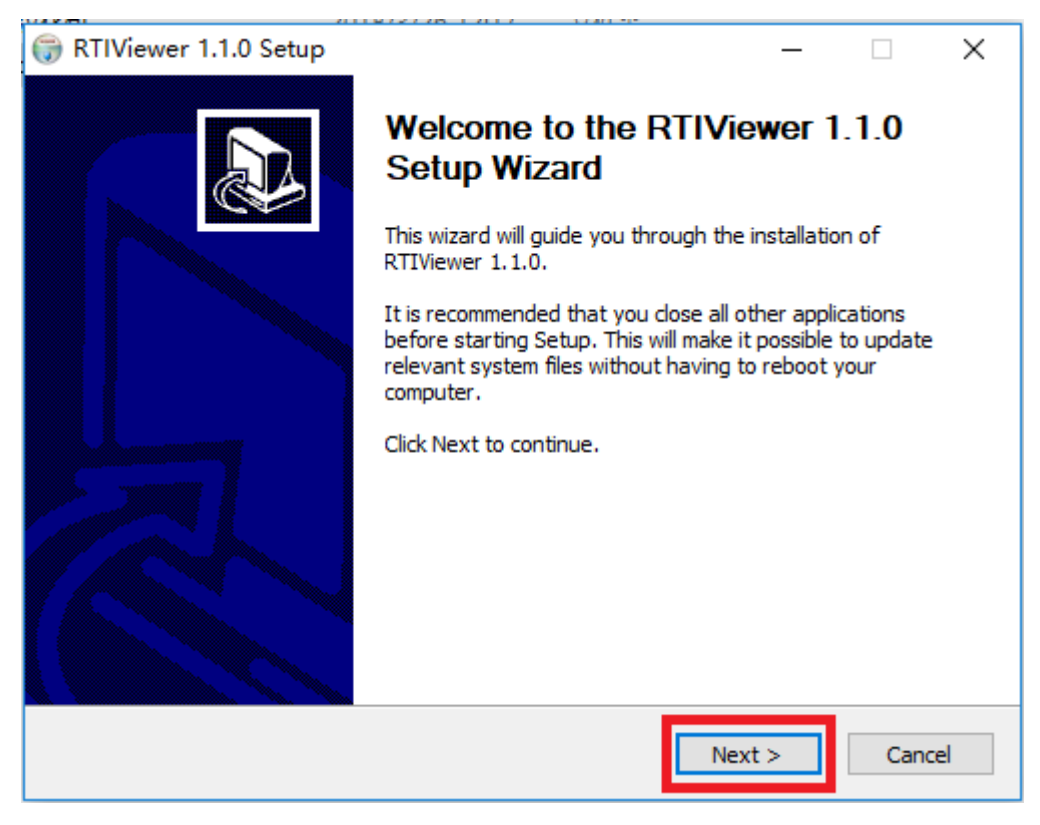

然后,分别点击I Agree→Install→Next继续安装,如下图所示:

| 💮 RTIViewer 1.1.0 Setup                                                                                                    | _            |             | $\times$ |
|----------------------------------------------------------------------------------------------------|--------------|-------------|----------|
| License Agreement<br>Please review the license terms before installing RTIViewer 1.1.0.                                                                                                    |              |             |          |
| Press Page Down to see the rest of the agreement.                                                                                                    |              |             |          |
| SNU GENERAL PUBLIC LICENSE<br>Version 3, 29 June 2007                                                                                                    |              |             | ^        |
| Copyright (C) 2007 Free Software Foundation, Inc. < <u>http://fsf.org/</u><br>Everyone is permitted to copy and distribute verbatim copies<br>of this license document, but changing it is not allowed.                                                                                                    | !>           |             |          |
| Preamble                                                                                                    |              |             |          |
| The GNU General Public License is a free, copyleft license for<br>software and other kinds of works.                                                                                                    |              |             | ~        |
| If you accept the terms of the agreement, click I Agree to continue. N<br>agreement to install RTIViewer 1.1.0.                                                                                                    | 'ou must a   | ccept the   | •        |
| Nullsoft Install System v2,46                                                                                                    |              |             |          |
| < Back I A                                                                                                    | gree         | Car         | icel     |
|                                                                                                    |              |             |          |
| 🕞 RTIViewer 1.1.0 Setup                                                                                                    | _            |             | ×        |
| RTIViewer 1.1.0 Setup     Choose Install Location                                                                                                    | -            |             | ×        |
| RTIViewer 1.1.0 Setup Choose Install Location Choose the folder in which to install RTIViewer 1.1.0.                                                                                                    | _            |             | ×        |
| <ul> <li>RTIViewer 1.1.0 Setup</li> <li>Choose Install Location<br/>Choose the folder in which to install RTIViewer 1.1.0.</li> <li>Setup will install RTIViewer 1.1.0 in the following folder. To install in a<br/>Browse and select another folder. Click Install to start the installation.</li> </ul>                                                                                                    | different fi | older, clic | ×        |
| RTIViewer 1.1.0 Setup Choose Install Location Choose the folder in which to install RTIViewer 1.1.0. Setup will install RTIViewer 1.1.0 in the following folder. To install in a Browse and select another folder. Click Install to start the installation. Destination Folder                                                                                                    | different fi | older, clic | ×        |
| RTIViewer 1.1.0 Setup Choose Install Location Choose the folder in which to install RTIViewer 1.1.0. Setup will install RTIViewer 1.1.0 in the following folder. To install in a Browse and select another folder. Click Install to start the installation. Destination Folder                                                                                                    | different f  | older, clic | ×<br>*   |
| RTIViewer 1.1.0 Setup Choose Install Location Choose the folder in which to install RTIViewer 1.1.0. Setup will install RTIViewer 1.1.0 in the following folder. To install in a Browse and select another folder. Click Install to start the installation. Destination Folder           C:\Program Files\RTIViewer                                                                                                    | different f  | older, dia  | ×<br>*   |
| RTIViewer 1.1.0 Setup Choose Install Location Choose the folder in which to install RTIViewer 1.1.0. Setup will install RTIViewer 1.1.0 in the following folder. To install in a Browse and select another folder. Click Install to start the installation. Destination Folder           C:\Program Files\RTIViewer           Space required: 23. 1MB           Space available: 64.3GB                                  | different fo | older, clia | ×<br>*   |
| RTIViewer 1.1.0 Setup Choose Install Location Choose the folder in which to install RTIViewer 1.1.0. Setup will install RTIViewer 1.1.0 in the following folder. To install in a Browse and select another folder. Click Install to start the installation. Destination Folder          C:\Program Files\RTIViewer         Space required: 23. 1MB         Space available: 64.3GB         Nullsoft Install System v2.46 | different fo | older, clia | ×<br>*   |

| ٦  | RTIViewer 1.1.0 Setup –                                    |    | $\times$ |
|----|------------------------------------------------------------|----|----------|
| ŀ  | nstallation Complete                                       |    | NUMBER   |
|    | Setup was completed successfully.                          |    | •        |
|    | Completed                                                  |    |          |
|    |                                                            |    |          |
|    | Extract: readme.txt 100%                                   |    | ^        |
|    | Extract: gpl.txt 100%                                      |    |          |
|    | Extract: vcomp100.dll 100%                                 |    |          |
|    | Extract: msvcp100.dll 100%                                 |    |          |
|    | Extract: msvcr100.dll 100%                                 |    |          |
|    | Extract: readme.txt 100%                                   |    |          |
|    | Extract: gpl.txt 100%                                      |    |          |
|    | Extract: thirdpartycode.txt 100%                           |    |          |
|    | Created uninstaller: C:\Program Files\RTIViewer\uninst.exe |    |          |
|    | Completed                                                  |    | ¥        |
|    |                                                            |    |          |
| Nu | ISOTE INSEAL System V2.46                                  | Ca | ncel     |

安装完成后,点击Finish关闭,如下图所示。

| 🌍 RTIViewer 1.1.0 Setup | - 🗆 ×                                                                                                    |
|-------------------------|----------------------------------------------------------------------------------------------------|
|                         | Completing the RTIViewer 1.1.0<br>Setup Wizard<br>RTIViewer 1.1.0 has been installed on your computer.<br>Click Finish to close this wizard. |
|                         | < Back Finish Cancel                                                                                                    |

安装完成的软件是英文版的,南京易纹兴公司提供汉化工具。打开链接:<u>http://inwention.com/2019/01/30/软件</u> 汉化包/</u>下载它的汉化包,根据操作系统的位数选择相应的汉化包。

汉化包下载完成后,打开"32位RTIViewer汉化包"或"64位RTIViewer汉化包"这个文件夹,选中文件夹中的所 有文件,然后右击鼠标选择"复制"

| > ^       | 名称                  | 修改日期    | ]             | 类型           | 大小       |
|-----------|---------------------|---------|---------------|--------------|----------|
|           | 🔒 imageformats      | 2018/3/ | 26 12:17      | 文件夹          |          |
| b.        | libgcc_s_seh-1.dll  | 2014/5/ | 6 1:00        | 应用程序扩展       | 77 KB    |
| ы.        | 🚳 libgomp-1.dll     | 2014/5/ | 6 1:01        | 应用程序扩展       | 55 KB    |
|           | libstdc++-6.dⅡ      | 2014/5/ | 6 1:01        | 应用程序扩展       | 941 KB   |
|           | libwinpthread-1.dll | 2014/5/ | 6 1:01        | 应用程序扩展       | 53 KB    |
|           | 🚳 QtCore4.dll       | 2017/8/ | 16 13:11      | 应用程序扩展       | 2,791 KB |
|           | S QtGui4.dll        | 2017/8/ | 16 13:32      | 应用程序扩展       | 9 418 KB |
|           | QtNetwork4.dll      | 2017/8/ | 7- <b>Zip</b> |              | >        |
|           | 🚳 QtOpenGL4.dll     | 2017/8/ | CRC S         | HA           | >        |
|           | S QtXml4.dll        | 2017/8/ | Mi⊐##         |              |          |
|           | RTIViewer           | 2017/12 |               |              | I        |
|           |                     |         | U 初幹          |              |          |
|           |                     |         | 🖻 共享          |              |          |
|           |                     |         | 通过Q           | Q/TIM发送到我的手标 | л.       |
|           |                     |         | 发送到           | (N)          | <u> </u> |
| Π.        |                     |         |               | )            |          |
|           |                     |         | 复制(C          | )            |          |
| ÷         |                     |         | 创建快           | 捷方式(S)       |          |
|           |                     |         | 删除(D          | ))           | I        |
|           |                     |         |               | · / M)       | I        |
| 1         |                     |         | 王叩白           |              |          |
| ¥<br>1 个项 | 同日                  |         |               | 3)           |          |

,我的电脑 > DATA (D:) > installationPackage > RTI > RtiViewer > 64 > 64位RTIViewer汉化包

找到RTIViewer的安装位置,右击选择"粘贴",在弹出的选框中选择"替换目标中的文件",即可完成汉化。

| 🗑 RTIViewer 1.1.0 Setup                                                                                                    | _           |                | ×   |
|----------------------------------------------------------------------------------------------------|-------------|----------------|-----|
| Choose Install Location<br>Choose the folder in which to install RTIViewer 1.1.0.                                                                     |             |                | (J) |
| Setup will install RTIViewer 1.1.0 in the following folder. To install in<br>Browse and select another folder. Click Install to start the installatio | a different | t folder, clic | k   |
|                                                                                                    |             |                |     |
|                                                                                                    |             |                |     |
| Destination Folder                                                                                                    | _           |                |     |
| C:\Program Files\RTIViewer                                                                                                    | Bro         | owse           |     |
| Space required: 23. 1MB                                                                                                    |             |                |     |
| Space available: 64.3GB                                                                                                    |             |                |     |
| Nullsoft Install System v2.46                                                                                                    |             |                |     |
| < Back                                                                                                    | Install     | Can            | cel |

# 我的电脑 > OS (C:) > Program Files > RTIViewer

| ^  | 名称 ^                      | 修改日期        |        | 类型     | 大小       |  |
|----|---------------------------|-------------|--------|--------|----------|--|
|    | imageformats              | 2018/3/26   | 14:02  | 文件夹    |          |  |
|    | 📄 gpl                     | 2013/11/18  | 18:46  | 文本文档   | 35 KB    |  |
|    | <sup>e</sup><br>⊯f manual | 2013/10/23  | 2:49 F | PDF 文件 | 3,991 KB |  |
|    | 🚳 msvcp100.dll            | 2011/2/20 5 | 5:51 ) | 应用程序扩展 | 594 KB   |  |
|    | msvcr100.dll              | 查看(V)       | >      | [用程序扩展 | 810 KB   |  |
|    | QtCore4.dll               | 排序方式(O)     | >      | 7月程序扩展 | 2,968 KB |  |
|    | 🗟 QtGui4.dll              | 分组依据(P)     | >      | 7月程序扩展 | 9,785 KB |  |
|    | QtNetwork4.dll            | 则新(F)       | í.     | 7月程序扩展 | 1,020 KB |  |
|    | QtOpenGL4.dll             | /1033/1(L)  |        | 7月程序扩展 | 860 KB   |  |
|    | 🚳 QtXml4.dll              | 自定义文件夹(F)   |        | 7月程序扩展 | 412 KB   |  |
|    | readme                    | 粘贴(P)       |        | 本文档    | 2 KB     |  |
|    | RTIViewer                 | 粘贴快捷方式(S)   |        | J用程序   | 2,340 KB |  |
|    | 📧 rtiwebmaker             | 「古い山」としている。 | Ctrl+7 | 7月程序   | 467 KB   |  |
| а. | thirdpartycode .          |             | Cuitz  | 【本文档   | 4 KB     |  |
|    | 🎯 uninst                  | 授予访问权限(G)   | >      | 7月程序   | 49 KB    |  |
|    | vcomp100.dll              | 新建(W)       | >      | 7月程序扩展 | 56 KB    |  |
|    |                           | 雇性(R)       |        |        |          |  |

| ■■ 替换或跳过文件                                                | × |
|-----------------------------------------------------------|---|
| 正在将 13 个项目从 64位RTIViewer汉化包 复制到 RTIViewer<br>目标包含 8 个同名文件 |   |
| ✓ 替换目标中的文件(R)                                             |   |
| ▶ 跳过这些文件(S)                                               | _ |
| 🖏 让我决定每个文件(L)                                             |   |
| ○ 详细信息                                                    |   |

之后,桌面上可以找到应用程序的快捷图标,双击打开使用。

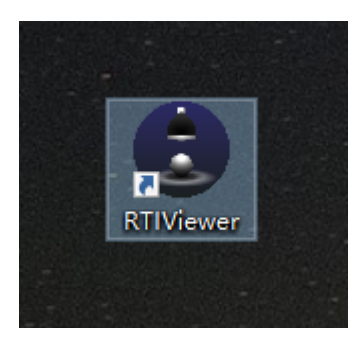

打开软件界面与下图一致,即为安装正确。

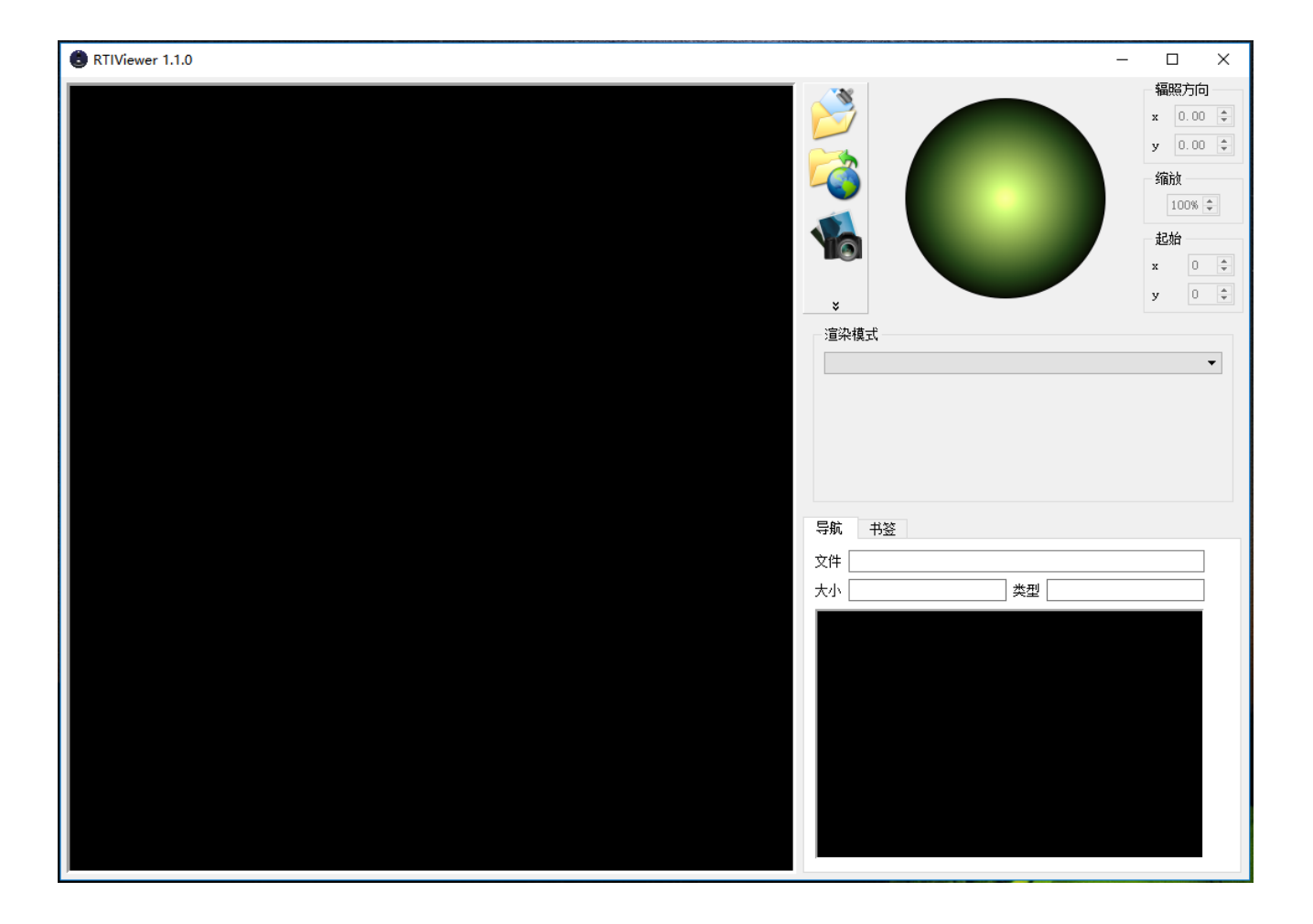